# **Blog PUCP** ¿Cómo personalizar el tema *Twenty Twelv*e en un blog?

Para comenzar a personalizar su blog haga clic en la sección "Apariencia", ubicada en la barra lateral izquierda del Escritorio; luego, haga clic en "Personalizar" para acceder a la página de personalización.

| 🚯 🔎 Mis sitios 🔗                                                                                                    | La casa de las muñecas 🔎 0 🕂 Nuevo Borrar caché           |                                                                                              |
|----------------------------------------------------------------------------------------------------|-----------------------------------------------------------|----------------------------------------------------------------------------------------------|
| Escritorio                                                                                                    | Escritorio                                                |                                                                                              |
| Mis sitios                                                                                                    | Bienvenido a WordPress                                    |                                                                                              |
| <ul> <li>Entradas</li> <li>Medios</li> </ul>                                                                                                    | Estamos preparando algunos enlaces para que pueda         | siguientes pasos                                                                             |
| <ul> <li>Páginas</li> <li>Comentant</li> </ul>                                                                                                    | I. Haga clic en<br>"Apariencia".                          | <ul> <li>Escribe tu primera entrada en el blog</li> <li>Añade una página Sobre mí</li> </ul> |
| Enlaces                                                                                                    |                                                           | 💽 Ver tu sitio                                                                               |
| <ul> <li>Apariencia</li> <li>Plugins</li> <li>Usuarios</li> <li>Herramientas</li> <li>Ajustes</li> <li>Suscripciones</li> <li>Cerrar menú</li> </ul> | Temas Personalizar Widgets Menús Cabecera Fondo Actividad | Borrador rápido       Título       ¿Qué te está pasando por la cabeza?                       |
| Cerrar menu                                                                                                    | iTodavía no hay actividad!                                | Guardar borrador         Noticias de WordPress                                               |

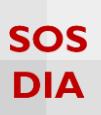

## Personalizar el blog

En la página de personalización podrá ver los cambios que realice en su blog antes de que estos sean publicados.

| X Guardar y publicar                                                                                                    |                                                                                                    |                                                                                                    |
|----------------------------------------------------------------------------------------------------|----------------------------------------------------------------------------------------------------|----------------------------------------------------------------------------------------------------|
| Et dis personalizando       La casa de las muñecas       El Personalizador te permite ver los cambios en turisto antes de publicandos. También puedes navegar por las differentes paígnas de tu sitio para previsualizarias.       Título del sitio y descripción corta     •       Colores     •       Imagen de cabecera     • | La casa de las muñecas<br>Otro sitio más de Blog PUCP<br>INCIO ACERCA DE<br>No hay entradas que mostrar<br>¿Listo para publicar tu primera entrada? <u>Empieza aquí</u> .                                                                                                    | Bussar<br>META<br>Administrador del sito                                                                                                    |
| Barra de<br>personalización.                                                                                                    |                                                                                                    | Desconectar<br>ESS de las entradas<br>RSS de los comentarios<br>WordPress.org<br>COMENTARIOS RECIENTES                                                |
|                                                                                                    | Área de cambios.                                                                                                    | ARCHIVOS<br>CATEGORÍAS<br>No hay categorías<br>ETIQUETAS                                                                                              |
| • Contraer                                                                                                    |                                                                                                    | ENLACES SUSCEPCIÓN Ingrese su correo electrónico para notificario de las actualizaciones de este blog: Dirección de correo g: alguiendimidorninio.com |
|                                                                                                    |                                                                                                    | VISITAS<br>Hoy: 4<br>Ayer: 7<br>Todos: 37                                                                                                    |
|                                                                                                    | Servicio ofreido por la Dirección de informática Académica ( <u>D</u><br>Pontificia Universidad Católica del Perú ( <u>PLCP</u> )   <u>Condiciones generales de uso</u><br>Blog administrado por<br>Modificado por <u>DLA</u>   <u>Creado con WordPress</u>   Contactarse con el <u>administ</u> | A)<br>- <u>Reportar abuso</u><br>;<br>ador del blog                                                                                                   |

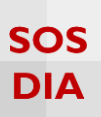

## Título del sitio y descripción corta

En esta sección se podrá modificar el nombre del blog, la descripción del mismo y seleccionar si se quiere mostrar este texto o no.

|                                                               | ×                            | Guardar y public                                        | car |                                            |
|---------------------------------------------------------------|------------------------------|---------------------------------------------------------|-----|--------------------------------------------|
|                                                               | Estás<br>La (                | personalizando<br>casa de las muñecas                   | •   |                                            |
|                                                               | Títul                        | o del sitio y descripción corta                         |     |                                            |
|                                                               | Títu<br>La                   | lo del sitio<br>casa de las muñecas                     |     | a. Modifica el nombre<br>del blog.         |
|                                                               | Des<br>Otr                   | <mark>cripción corta</mark><br>o sitio más de Blog PUCP | b.  | . Cambia la descripción<br>corta del blog. |
|                                                               | Y                            | Mostrar texto de cabecera                               |     |                                            |
| c. Esta casilla indic<br>texto de la cabece<br>mostrado en el | ca si el<br>ra será<br>blog. |                                                         | •   |                                            |
|                                                               |                              | en de cabecera                                          |     |                                            |
|                                                               | Imag                         | en de fondo                                             | •   |                                            |
|                                                               | Widg                         | gets                                                    | >   |                                            |

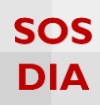

#### Primero, realice los cambios que necesite en el título y/o en la descripción corta.

| X Guardar y                                    | y publicar |                              |                                                      |
|------------------------------------------------|------------|------------------------------|------------------------------------------------------|
| Estás personalizando<br>El rincón que no conoc | Tes T      | El rincón que no conoces     |                                                      |
| Título del sitio y descripción co              | orta 🔺     |                              |                                                      |
| Título del sitio                               |            | INICIO ACERCA DE             |                                                      |
| El rincón que no conoces                       |            | L Realice las                | 2. Visualice los                                     |
| Descripción corta                              | $\prec$    | modificaciones               | cambios.                                             |
| <ul> <li>Mostrar texto de cabecera</li> </ul>  | —   `      | krada? <u>Empieza aquí</u> . | META                                                 |
| ores                                           |            |                              | Administrador del sitio                              |
| agen de cahecera                               |            |                              | Desconectar                                          |
| agen de cabecera                               |            |                              | <u>RSS de las entradas</u><br>RSS de los comentarios |
| gen de fondo                                   |            |                              | WordPress.org                                        |
| lgets                                          | >          |                              |                                                      |
| ortada estática                                | Ψ.         |                              | COMENTARIOS RECIENTES                                |
|                                                |            |                              |                                                      |
|                                                |            |                              | ARCHIVOS                                             |
|                                                |            |                              |                                                      |
|                                                |            |                              | CATEGORÍAS                                           |
|                                                |            |                              | No bay categorías                                    |

Si está conforme con los cambios realizados, haga clic en el botón de "Guardar y publicar", ubicado en la parte superior de la barra de personalización.

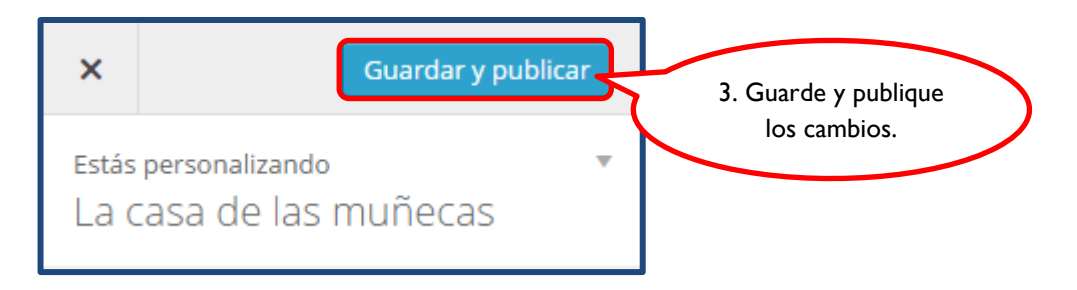

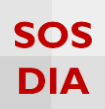

## Colores

En esta sección podrá personalizar los colores del texto de la cabecera y del fondo del blog.

|                                                   | ×             | Guardar y pu                          | ublicar                 |                |
|---------------------------------------------------|---------------|---------------------------------------|-------------------------|----------------|
|                                                   | Estás<br>La ( | personalizando<br>Casa de las muñecas | •                       |                |
|                                                   | Títul         | o del sitio y descripción corta       | a 🔻                     |                |
|                                                   | Colo          | res                                   |                         |                |
| a. Modifica el color del<br>texto de la cabecera. | Colo          | Elige un color                        |                         |                |
|                                                   | Colo          | Elige un color                        | b. Cambi<br>color del f | ia el<br>ondo. |
|                                                   | Imag          | gen de cabecera                       | ~                       |                |
|                                                   | Imag          | gen de fondo                          | •                       |                |
|                                                   | Widg          | gets                                  | >                       |                |

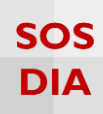

Escoja los colores que desee para el título y la descripción.

| X Guardar y public                                                                  | r -                                                                                                    |                                                                                                    |
|-------------------------------------------------------------------------------------|----------------------------------------------------------------------------------------------------|----------------------------------------------------------------------------------------------------|
| Estás personalizando<br>La casa de las muñecas                                      | La casa de las muñecas                                                                                                    |                                                                                                    |
| Título del sitio y descripción corta                                                | Sobre muñecas de colección                                                                                                    |                                                                                                    |
| Colores<br>Color del texto de la cabecera<br>Color actual<br>#804ead Predeterminado | A ACERCA DE 2. Visualice el color elegido.                                                                                                    | Buscar                                                                                                   |
|                                                                                     | I. Escoja un color de para publicar tu primera entrada? <u>Empleza aque</u><br>la paleta de colores.                                                                                                    | META                                                                                                    |
|                                                                                     |                                                                                                    | Administrador del sitio<br>Desconectar<br>RSS de las entradas<br>RSS de los comentarios<br>WordPress.org |
| Color de fondo<br>Elige un color                                                    |                                                                                                    | COMENTARIOS RECIENTES                                                                                    |
| Imagen de cabecera                                                                  | * ·                                                                                                    | ARCHIVOS                                                                                                 |
| Imagen de fondo                                                                     | *                                                                                                    |                                                                                                    |
| Widgets                                                                             | >                                                                                                    | CATEGORÍAS                                                                                               |
| Portada estática                                                                    | v line in the second second seco | No hay categorías                                                                                        |

Si está conforme con los cambios realizados, haga clic en el botón de "Guardar y publicar" ubicado en la parte superior de la barra de personalización.

| Guarda              | y publicar | 3a. Guarde y          |
|---------------------|------------|-----------------------|
| a casa de las muñec | as 🔹       | publique los cambios. |

Si no desea realizar ningún cambio en el color o desea regresar al color original, haga clic en el botón "Predeterminado".

| Color del texto | de la cabecera |                     |            |
|-----------------|----------------|---------------------|------------|
| Color actual    |                | 3b. Seleccione para | $\searrow$ |
| #0054d3 Prec    | eterminado     | original.           | ノ          |

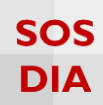

Seleccione los colores que desea para el fondo del tema del blog.

| X Guardar                                                                         | r y publicar |                |                                                                                 |                                                                                                    |
|-----------------------------------------------------------------------------------|--------------|----------------|---------------------------------------------------------------------------------|----------------------------------------------------------------------------------------------------|
| Estás personalizando<br>La casa de las muñeca                                     | as 🔻         |                | La casa de las muñecas                                                          |                                                                                                    |
| Título del sitio y descripción c                                                  | corta 🔻      |                | Sobre muñecas de colección                                                      |                                                                                                    |
| Colores                                                                           | *            |                | INICIO ACERCA DE                                                                |                                                                                                    |
| Color del texto de la cabecer<br>Elige un color<br>Color de fondo<br>Color actual | ra           | 1. Escoia un c | No hay entradas que mostrar<br>blicar tu primera entrada? <u>Empleza aquí</u> . | color de fondo<br>elegido.                                                                               |
|                                                                                   | Í            | la paleta de c | olores.                                                                         | Administrador del sitio<br>Desconectar<br>RSS de las entradas<br>RSS de los comentarios<br>WordPress.org |
|                                                                                   |              |                |                                                                                 | COMENTARIOS RECIENTES                                                                                    |
| magen de cabecera                                                                 |              |                |                                                                                 | ARCHIVOS                                                                                                 |
| magen de fondo                                                                    | *            |                |                                                                                 |                                                                                                    |
| Vidgets                                                                           | >            |                |                                                                                 | CATEGORÍAS                                                                                               |
| Portada estática                                                                  | Ŧ            |                |                                                                                 | No hay categorías                                                                                        |

Si está conforme con los cambios realizados, haga clic en el botón de "Guardar y publicar" ubicado en la parte superior de la barra de personalización.

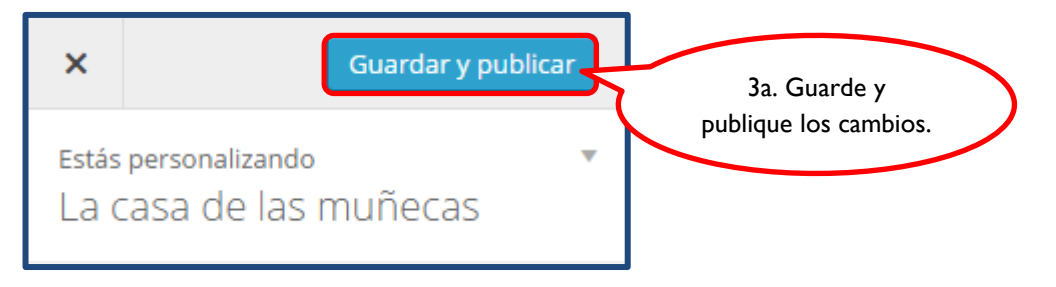

Si no desea realizar ningún cambio en el color o desea regresar al color original, haga clic en el botón "Predeterminado".

| 3b. Seleccione para   |  |
|-----------------------|--|
| determinado original. |  |
|                       |  |

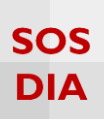

# Imagen de cabecera

En caso de que tenga una imagen para la cabecera del blog podrá subirla haciendo clic en el botón "Añadir nueva imagen".

| ×                                         | Guardar y publi                                                                                                    | car |                                                 |
|-------------------------------------------|----------------------------------------------------------------------------------------------------|-----|-------------------------------------------------|
| Estás<br>La (                             | s personalizando<br>casa de las muñecas                                                                                                    |     |                                                 |
| Títul                                     | o del sitio y descripción corta                                                                                                    | •   |                                                 |
| Colo                                      | res                                                                                                    | •   |                                                 |
| Imag                                      | gen de cabecera                                                                                                    |     |                                                 |
| Aun<br>gust<br>imag<br>de c<br><b>Cab</b> | que puedes recortar imágenes a tu<br>to tras hacer clic en <b>Añadir nueva</b><br>gen, tu tema recomienda un tamañ<br>tabecera de 960 × 250 pixels.<br>Pecera actual | io  |                                                 |
|                                           | No se ha definido ninguna imagen<br>Añadir nueva<br>imagen                                                                                                    | A A | I. Haga clic para<br>subir una nueva<br>imagen. |
| Imag                                      | gen de fondo                                                                                                    | •   |                                                 |
| Widg                                      | gets                                                                                                    | >   |                                                 |

Recuerde que la imagen a colocar debe medir 960 x 250 píxels.

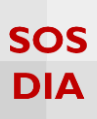

Inmediatamente aparecerá una ventana que mostrará la "Librería multimedia" del blog. Haga clic en la pestaña "Subir archivos" y luego en el botón "Selecciona archivo".

| Elegir imagen<br>Subir archivos | 2. Seleccione la<br>pestaña "Subir |                                                                                | ×         |
|---------------------------------|------------------------------------|--------------------------------------------------------------------------------|-----------|
|                                 |                                    |                                                                                |           |
|                                 |                                    | Arrastra archivos a cualquier lugar para subirk                                |           |
|                                 |                                    | 3. Haga clic para<br>selecciona archivos<br>archivos.                          |           |
|                                 |                                    | Tamaño máximo de archivo: 50 MB.<br>Dimensiones de imagen sugeridas: 960 × 250 |           |
|                                 |                                    |                                                                                |           |
|                                 |                                    | Selecciona y                                                                   | y recorta |

Seleccione una imagen y haga clic en el botón "Abrir".

| Elegir imagen                      |                                                             | ×                                                                                                    |
|------------------------------------|-------------------------------------------------------------|----------------------------------------------------------------------------------------------------|
| Subir archivos Librería multimedia | C Abrir                                                     |                                                                                                    |
| -                                  | 🕜 💭 🗢 📕 🕨 Bibliotecas 🕨 Imágenes 🕨 Imágenes de muestra      | ✓ 4→ Buscar Imágenes de mu P                                                                          |
|                                    | Organizar 👻 Nueva carpeta                                   | ¤ • □ 0                                                                                               |
|                                    | Favoritos     Biblioteca Imágenes     Joscargas             | Organizar por: Carpeta 🛩                                                                              |
|                                    | Sitios recient 4. Seleccione la                             |                                                                                                    |
|                                    | Bibliotecas imagen.                                         |                                                                                                    |
|                                    | S Imágenes E Hortensias Medus                               | a Koala Faro Pinguinos                                                                                |
|                                    | Musica     Videos     Equipo     Windows (C:)     Tulipanes |                                                                                                    |
|                                    | Red -                                                       |                                                                                                    |
|                                    | Nombre:                                                     | <ul> <li>Todos los archivos</li> <li>Abrir</li> <li>5. Haga clic para<br/>subir la imagen.</li> </ul> |
|                                    |                                                             |                                                                                                    |
|                                    |                                                             |                                                                                                    |
|                                    |                                                             | Selecciona y recorta                                                                                  |

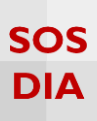

La imagen aparecerá en la "Librería multimedia" y podrá seleccionarla como imagen para la cabecera de su blog.

| Elegir imagen                                                                    |                                    |                                                                    | ×                            |
|----------------------------------------------------------------------------------|------------------------------------|--------------------------------------------------------------------|------------------------------|
| Subir archivos Librería multimedia                                               |                                    |                                                                    |                              |
| Dimensiones de imagen sugeridas: 960 × 250<br>SA DE LAS MURE<br>6. Seleccione la | Buscar DE<br>m<br>agg<br>F, J      | ETALLES DE AL                                                      | DJUNTOS                      |
| imagen.                                                                          | 29<br>25<br>96<br>Ed<br>80         | 9 mayo, 2015<br>51 kB<br>60 × 250<br>ditar imagen<br>orrar permane | ntemente                     |
|                                                                                  |                                    | URL                                                                | http://blog.pucp.edu.pe/blo; |
|                                                                                  |                                    | Título<br>Leyenda                                                  | munecas-de-porcelana-cole    |
|                                                                                  |                                    | Texto<br>alternativo                                               |                              |
| (                                                                                | 7. Haga clic para<br>seleccionar y | Description                                                        |                              |
|                                                                                  | recortar.                          |                                                                    | Selecciona y recorta         |

Si fuera necesario, recorte la imagen (la imagen aparecerá con líneas entrecortadas). Para poder realizar esta acción haga clic en el botón "Recortar imagen". En caso contrario, seleccione el botón "No recortar".

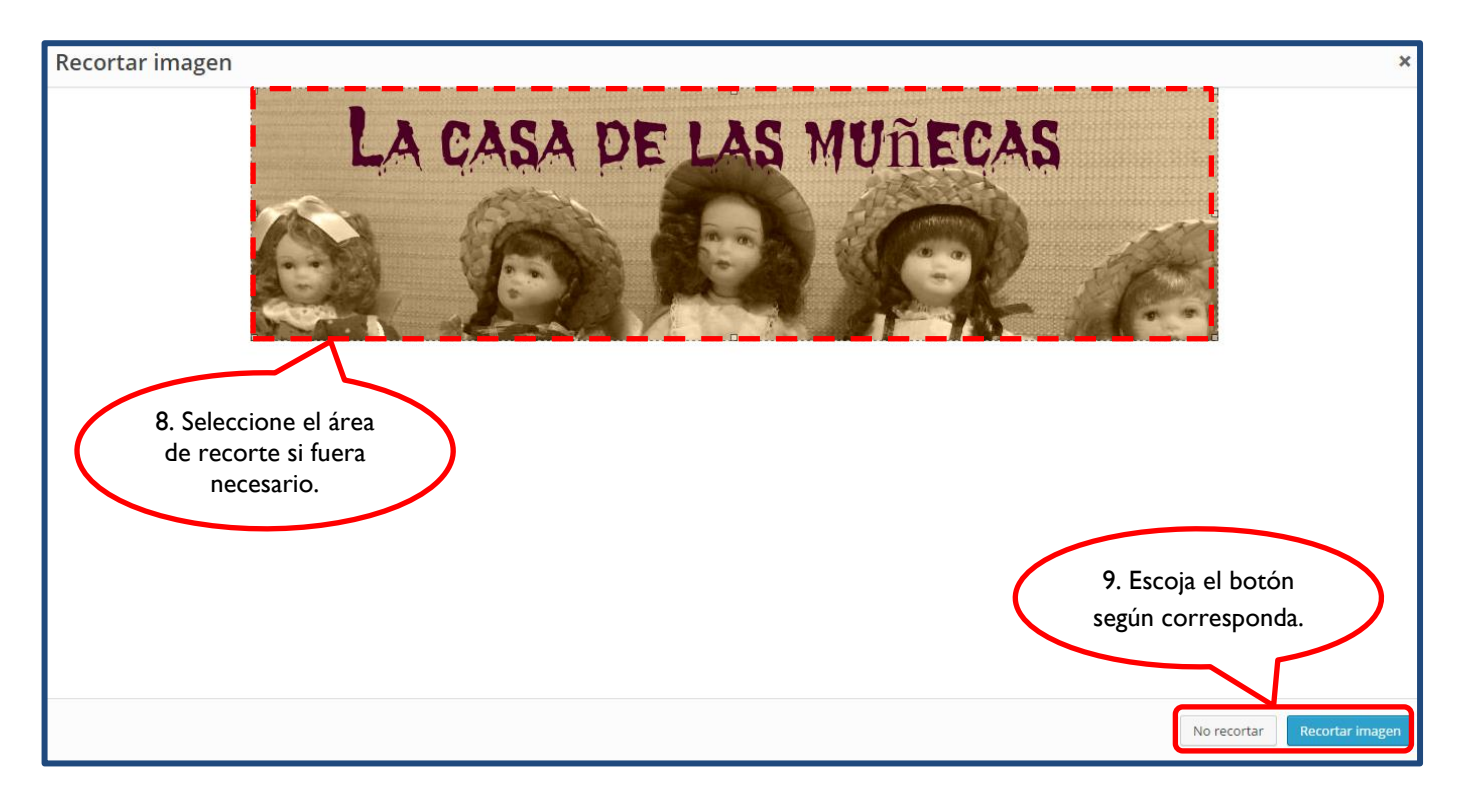

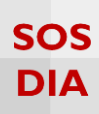

Revise cómo quedará la imagen de cabecera en el blog.

| X Guardar y publicar                                                                                                    |                                                                                               |                                                                               |
|----------------------------------------------------------------------------------------------------|-----------------------------------------------------------------------------------------------|-------------------------------------------------------------------------------|
| Estás personalizando 🔻<br>La casa de las muñecas                                                                                                    | La casa de las muñecas                                                                        |                                                                               |
| Título del sitio y descripción corta 🔹                                                                                                    | Sobre muñecas de colección                                                                    |                                                                               |
| Colores                                                                                                    | INICIO ACERCA DE                                                                              |                                                                               |
| Inagen de cabecera<br>Aunque puedes reco<br>gua to tras hacer cite e<br>imagen. tu tema recomb<br>de cabecera de 960 × 250 pixol<br>Cabecera actual<br>La casa pe Las MUNECAS<br>Ocultar imagen<br>Añadir nueva<br>Imagen | LA CASA DE LAS MUÑI                                                                           | ECAS                                                                          |
| Subido anteriormente                                                                                                    | No hay entradas que mostrar<br>¿Listo para publicar tu primera entrada? <u>Empleza aquí</u> . | META<br>Administrador del sitio                                               |
| Imagen de fondo                                                                                                    |                                                                                               | Desconectar<br>RSS de las entradas<br>RSS de los comentarios<br>WordPress.org |

En caso de que la imagen contenga el nombre de su blog, ya no será necesario de que se visualice el texto del título y la descripción. Para no mostrarlo, vaya a la sección "Título del sitio y descripción corta" y desmarque la casilla "Mostrar texto de cabecera".

| ×                    | Guardar y public                      | ar |
|----------------------|---------------------------------------|----|
| Estás<br>La c        | personalizando<br>casa de las muñecas | •  |
| Título               | o del sitio y descripción corta       |    |
| Títu                 | lo del sitio                          |    |
| I. Desma<br>esta cas | arque<br>illa.                        |    |
|                      | Mostrar texto de cabecera             |    |

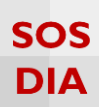

## Visualice los cambios realizados en el blog.

| Guar                                                                                  | dar y publicar                |                                                               |                                                                                                    |
|---------------------------------------------------------------------------------------|-------------------------------|---------------------------------------------------------------|----------------------------------------------------------------------------------------------------|
| ersonalizando<br>sa de las muñe                                                       | ÷<br>ecas                     |                                                               |                                                                                                    |
| del sitio y descripció                                                                | in corta 🔺                    | Inchester President                                           |                                                                                                    |
| tulo del sitio<br>.a casa de la<br>escripción<br>sobre muñe<br>] Mostrar texto de cas | 12. Visualice los<br>cambios. | LA CASA DE LAS                                                | MUÑEÇAS                                                                                                  |
| ores                                                                                  | v                             |                                                               | NA RE                                                                                                    |
| agen de cabecera                                                                      | *                             |                                                               | THE THE                                                                                                  |
| agen de fondo                                                                         | ×                             | No hav entradas que mostrar                                   | Buccar                                                                                                   |
| dgets                                                                                 | >                             | il isto para publicar tu primara entrada? Empleza aquí        |                                                                                                    |
| rtada estática                                                                        | *                             | Zusto para publicar la primera entrada: <u>umpreza atun</u> . | META                                                                                                    |
|                                                                                       |                               |                                                               | Administrador del sitio<br>Desconectar<br>RSS de las entradas<br>RSS de los comentarios<br>WordPress.org |
|                                                                                       |                               |                                                               | COMENTARIOS RECIENTES                                                                                    |

Si está conforme con los cambios, haga clic en el botón de "Guardar y publicar" ubicado en la parte superior de la barra de personalización.

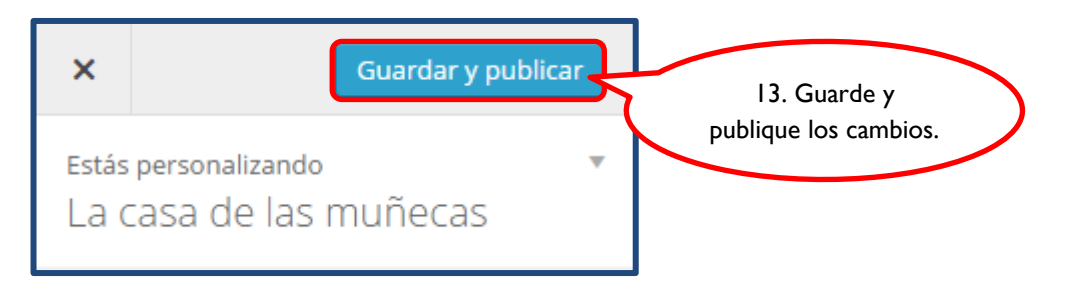

## Imagen de fondo

Para seleccionar una imagen de fondo, haga clic en el botón "Selecciona imagen" para escoger una imagen de la "Librería multimedia" o para subirla a esta.

| Estás personalizando<br>La casa de las muñecas | · ·                       |
|------------------------------------------------|---------------------------|
| Título del sitio y descripción corta           | <b>v</b>                  |
| Colores                                        | ·                         |
| Imagen de cabecera                             | v                         |
| Imagen de fondo                                |                           |
| Imagen de fondo                                |                           |
| No hay imágenes seleccionadas                  | I. Haga clic para         |
| Selecciona<br>imagen                           | seleccionar una<br>imagen |

En la pestaña de la "Librería multimedia", escoja la imagen que usará de fondo para su blog. Si no tiene una puede subirla a través de la pestaña "Subir archivos".

| Selecciona imagen<br>Subir archivos Libreria multimedia |                                                                                                    | ×             |
|---------------------------------------------------------|----------------------------------------------------------------------------------------------------|---------------|
| 2. Seleccione la<br>imagen para el<br>fondo del blog.   | Bucor<br>PTALLES DE AT<br>DETALLES DE AT<br>DETALLES | IUNTOS        |
|                                                         |                                                                                                    | Elegir imagen |

**Blog PUCP** 

SOS

DIA

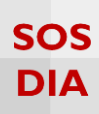

# La imagen se verá como fondo del blog.

| X Guardar y publicar                                                                                  |          |                                                                                                    |                   |
|----------------------------------------------------------------------------------------------------|----------|----------------------------------------------------------------------------------------------------|-------------------|
| Estás personalizando<br>La Casa de las muñecas<br>Título del sitio y descripción corta v<br>Colores v | <b>%</b> | La casa de las muñecas<br>Sobre muñecas de colección<br>INICIO ACERCA DE                                                                                                    |                   |
| Imagen de cabecera 🔹 👻                                                                                |          |                                                                                                    |                   |
| Imagen de fondo 🔺                                                                                     |          | No hay entradas que mostrar                                                                                                    |                   |
| Imagen de fondo                                                                                       |          | ¿Listo para publicar tu primera entrada? <u>Empieza aquí</u> .<br>META                                                                                                    |                   |
| A D                                                                                                   |          | 4. Revise                                                                                                    | los               |
| Eliminar Camblar<br>imagen                                                                            |          | cambio                                                                                                    | us.               |
| Repetición del fondo                                                                                  | 5        | COMENTARIOS RECIENTES                                                                                                    |                   |
| Mosaico     Mosaico horizontal                                                                        | 1 4      |                                                                                                    |                   |
| O Mosaico vertical                                                                                    |          | CATEGORIAS                                                                                                    |                   |
| Posición del fondo                                                                                    | C. TIT   | No hay categorias                                                                                                    |                   |
| <ul> <li>Izquierda</li> <li>Centrar</li> <li>Derecha</li> </ul>                                       | S.S.E.   | ETIQUETAS                                                                                                    |                   |
| Adjunto del fondo                                                                                     |          | ENLACES                                                                                                    | The second second |
| <ul> <li>Desplazamiento</li> <li>Fijo</li> </ul>                                                      | 00       | suscripción                                                                                                    |                   |
| Widgets >                                                                                             |          | Ingrese su correo electrónico p<br>notificarlo de las actualizacione                                                                                                    | ara<br>s de este  |
| Portada estática 🔹                                                                                    |          | blog:                                                                                                    | 1.0.0             |
| Contraer                                                                                              |          | Dirección de correo                                                                                                    |                   |
|                                                                                                    |          | di semenaturanya karang                                                                                                    |                   |
|                                                                                                    |          | VESTAS                                                                                                    | 1                 |
|                                                                                                    |          | Hoy: 14<br>Aver: 0                                                                                                    |                   |
|                                                                                                    | · · · ·  | Ayer: 0<br>Todos: 14                                                                                                    |                   |
|                                                                                                    |          |                                                                                                    |                   |
|                                                                                                    |          |                                                                                                    | 1000              |
|                                                                                                    |          | Servicio ofrecido por la Dirección de informática Académica (DJA)<br>Pontificia Universidad Católica del Perú (PUCP)   <u>Condiciones cenerales de uso</u> - Reportar abuso |                   |
|                                                                                                    |          | Biog administrado por I Diseñado por Equipo Wordpress<br>Modificado por <u>DIA   Creado con WordPress</u>   Contactarse con el <u>administrador del blog</u>                |                   |

Si está conforme con el diseño, haga clic en el botón de "Guardar y publicar" ubicado en la parte superior de la barra de personalización.

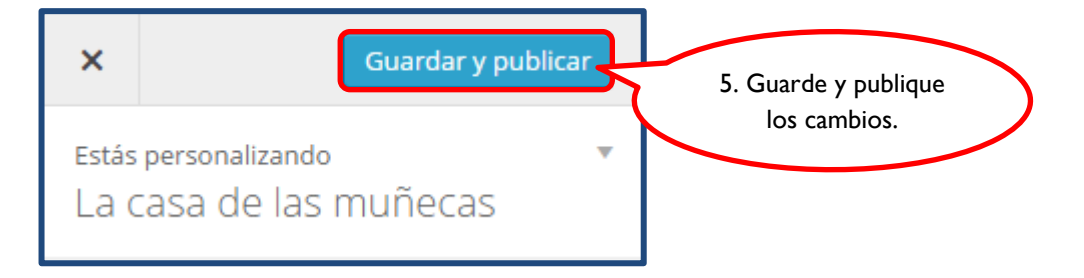

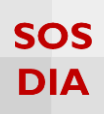

Adicionalmente, puede modificar la forma en la que se verá la imagen de fondo.

E

|                                       | X Guardar y publ                                             | icar                                                                         |
|---------------------------------------|--------------------------------------------------------------|------------------------------------------------------------------------------|
|                                       | Estás personalizando<br>La casa <mark>d</mark> e las muñecas | •                                                                            |
|                                       | Título del sitio y descripción corta                         | *                                                                            |
|                                       | Colores                                                      |                                                                              |
|                                       | Imagen de cabecera                                           |                                                                              |
|                                       | Imagen de fondo                                              |                                                                              |
|                                       | Imagen de fondo                                              |                                                                              |
| a. Miniatura de la<br>imagen de fondo | 0                                                            | 8                                                                            |
| seleccionada.                         |                                                              | 9                                                                            |
|                                       | Eliminar Cambiar<br>imagen                                   | 1999<br>1                                                                    |
|                                       | Repetición del fondo                                         |                                                                              |
|                                       | Sin repetición                                               | b. Cambia la forma                                                           |
|                                       | <ul> <li>Mosaico</li> <li>Mosaico horizontal</li> </ul>      | en que el fondo se<br>repetirá.                                              |
|                                       | O Mosaico vertical                                           |                                                                              |
|                                       | Posición del fondo                                           |                                                                              |
| c. Modifica la<br>posición de la      | O Izquierda                                                  |                                                                              |
| imagen de fondo.                      | <ul> <li>Centrar</li> <li>Derecha</li> </ul>                 |                                                                              |
|                                       |                                                              | <u>_</u>                                                                     |
|                                       | Adjunto del fondo     Desplazamiento                         | d. Selecciona si el fondo<br>se desplazará con el<br>cursor o si estará fijo |
|                                       | 🔾 Fijo                                                       |                                                                              |

#### Widgets

Los Widgets son bloques funcionales de diversos tipos para las páginas web que nos ayudan a darle un valor agregado.

Entre los Widgets más comunes están los de la barra de búsqueda, entradas recientes, comentarios recientes, archivos categorías, nube de etiquetas, entre otros.

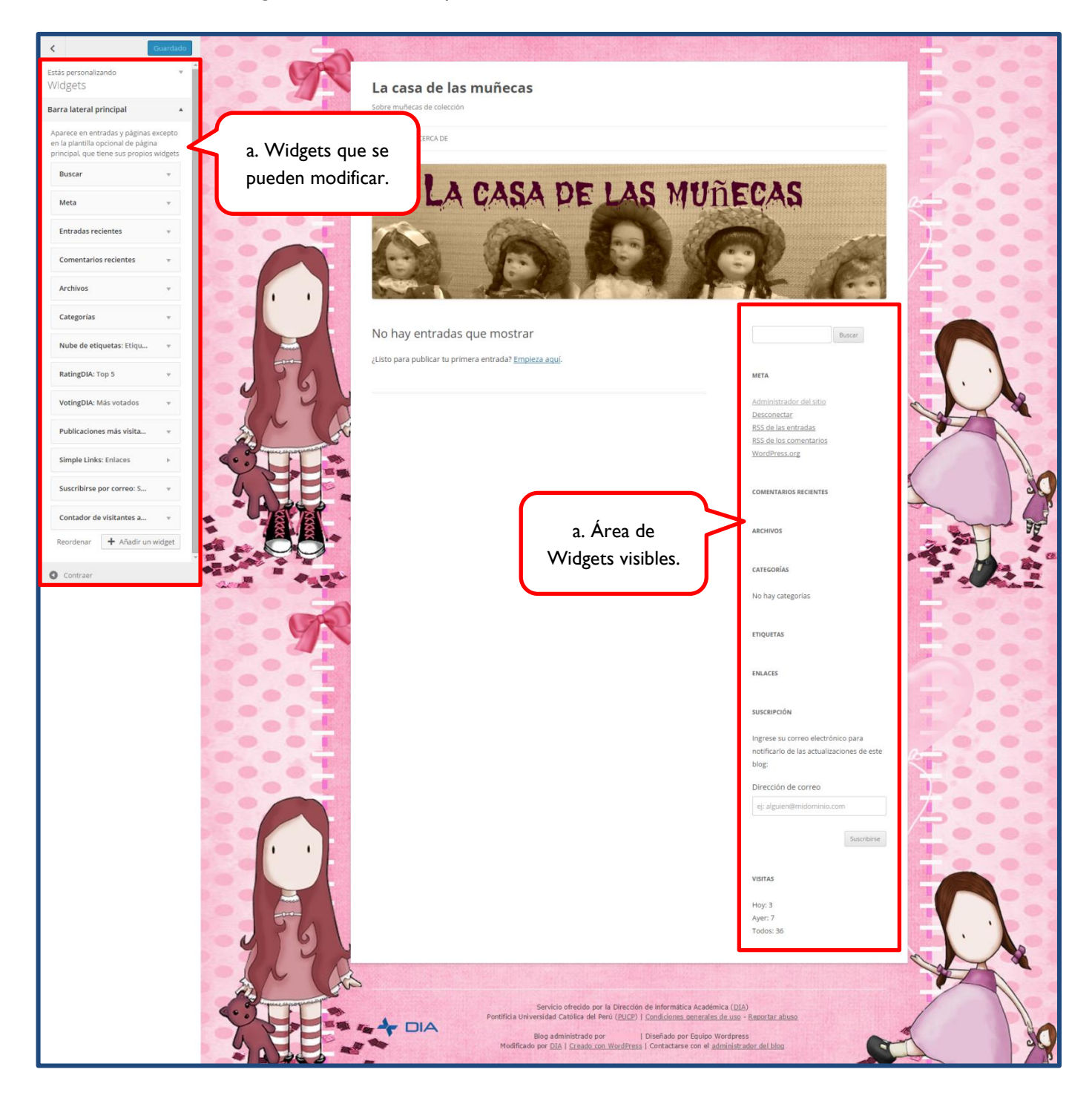

SOS

DIA